### 2017 Annual Fund Campaign Payroll Deduction Tutorial

### Log Into Web Advisor

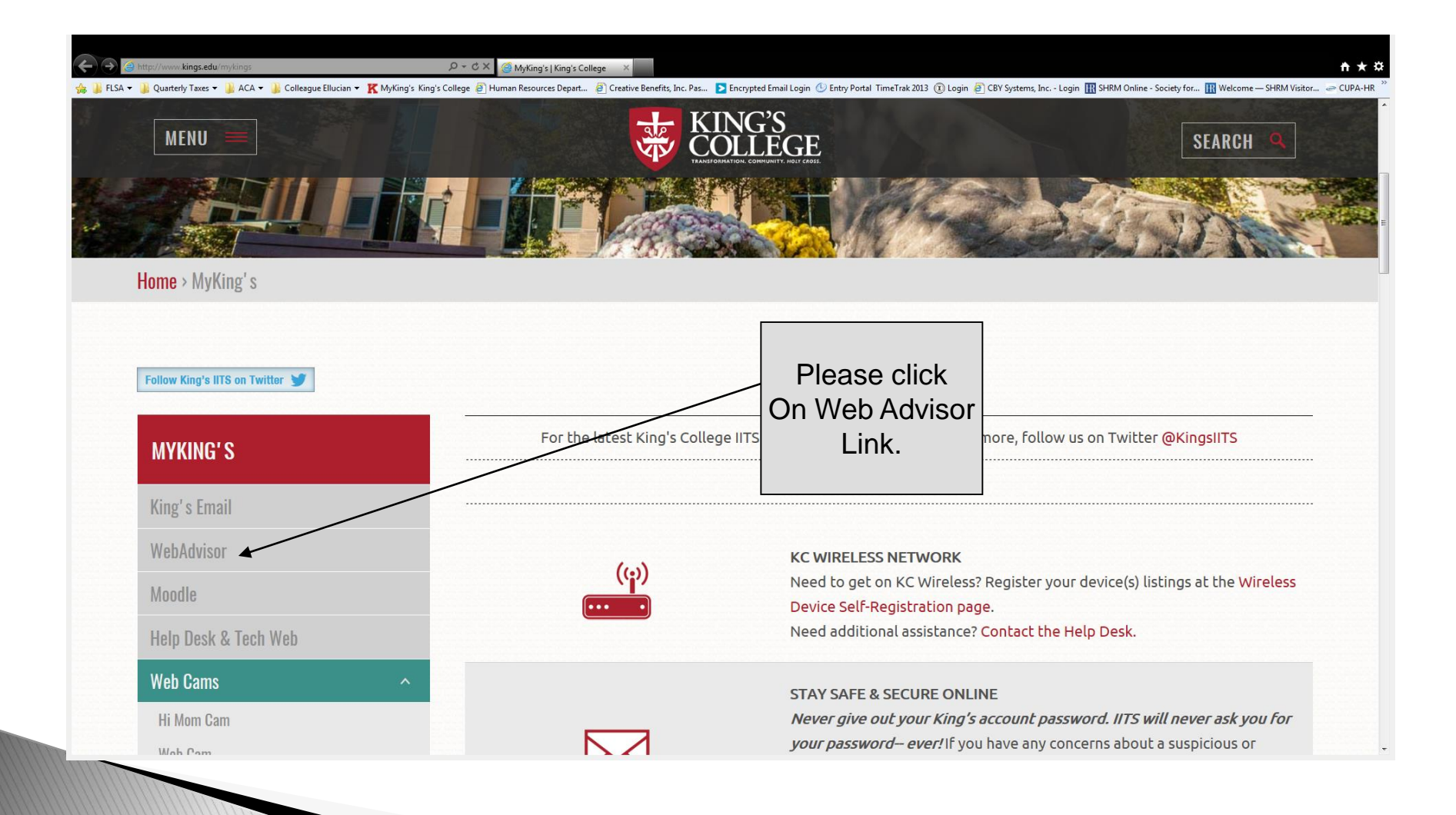

### Login to WebAdvisor

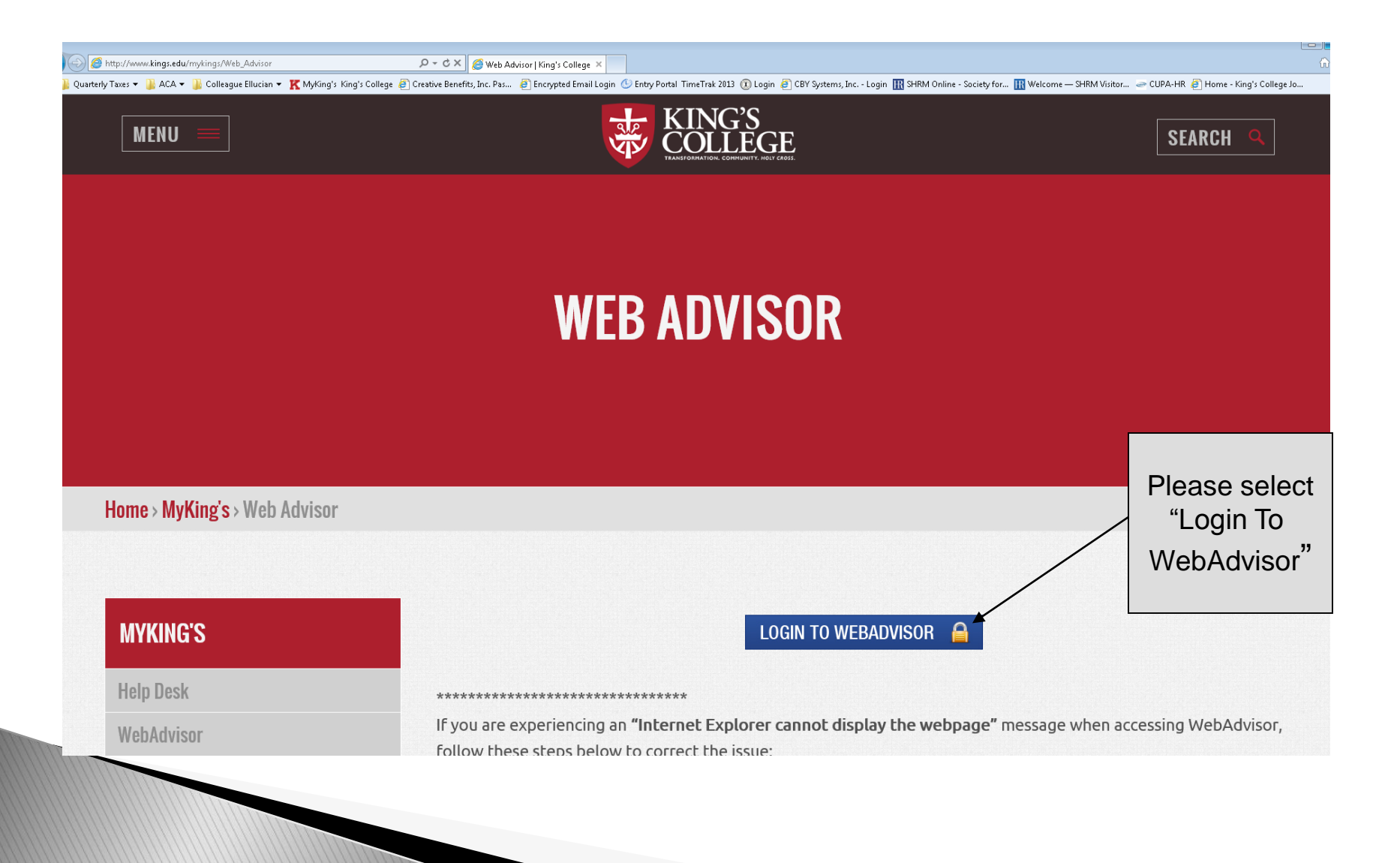

# Log In

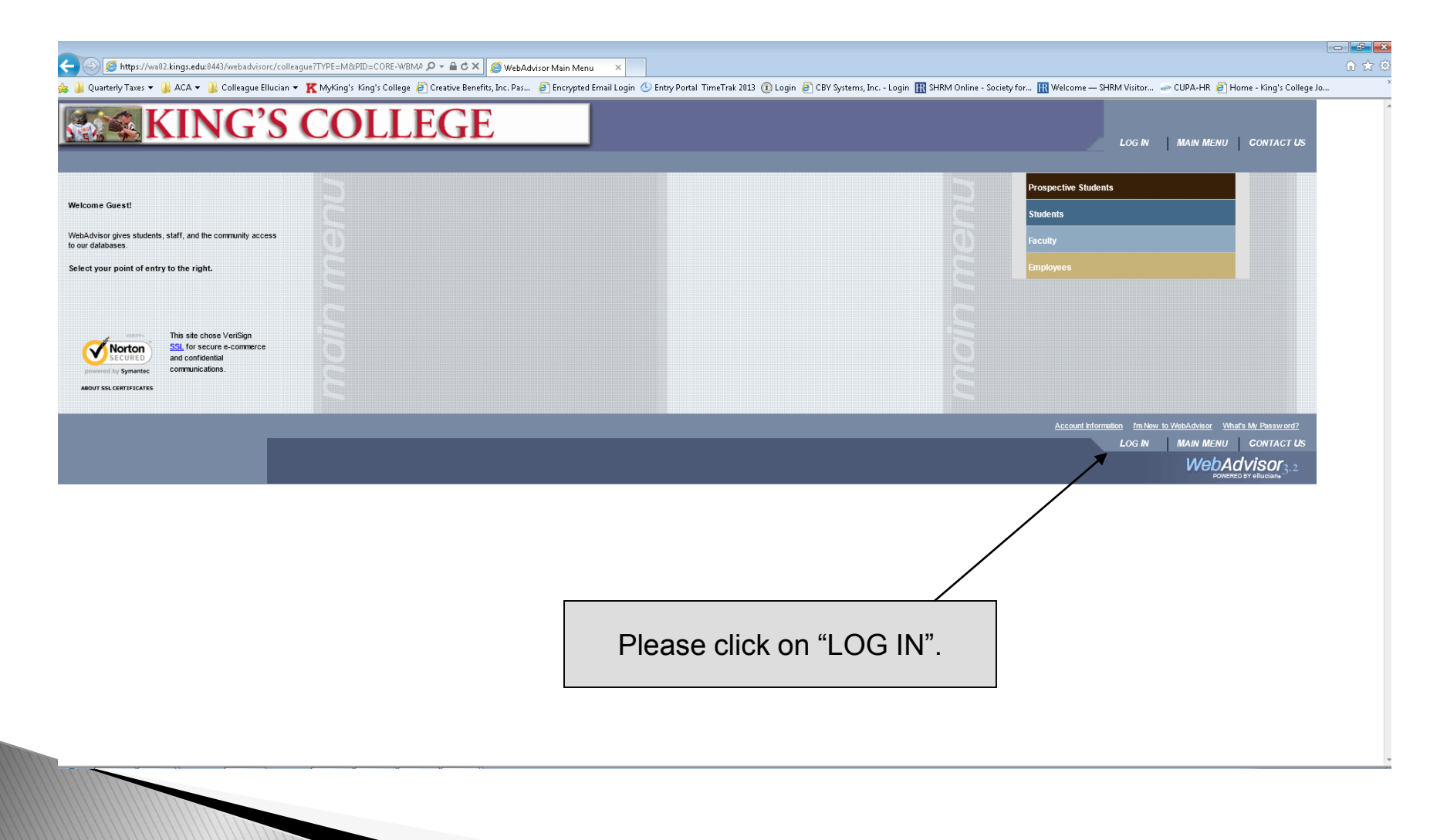

### Enter User ID & Password

| ← →  ← https:// ☆  ↓ FLSA →  ↓ Qu | //weD2 kings.edu.8443/webadvisorc/colleagueTTOXENIDX=43757698808055= 🔎 🖌 🚔 🔿 🗙 🧭 Log In 🛛 🗙 united with the second second secon | 🏫 🛧 🌣<br>Pas ▷ Encrypted Email Login 🕑 Entry Portal TimeTrak 2013 🕡 Login 🗿 CBY Systems, Inc Login 🎹 SHRM Online - Society for 🏢 Welcome — SHRM Visitor 🧼 CUPA-HR 🎬 |
|-----------------------------------|----------------------------------------------------------------------------------------------------|----------------------------------------------------------------------------------------------------|
|                                   | KING'S COLLEGE                                                                                                    | LOG IN MAIN MENU EMPLOYEES MENU CONTACT US                                                                                                    |
| EMF                               | IPLOYEES                                                                                                    | Welcome Guest                                                                                                    |
|                                   |                                                                                                    | Log In Please enter your User ID (first name last name                                                                                                    |
| V                                 | WebAdvisor UserName bethannhill Password                                                                                                    | with no spaces) and your password. You will then click on "SUBMIT".                                                                                                 |
| Н                                 | Hint 🗆                                                                                                    | SUBMIT                                                                                                    |
|                                   |                                                                                                    | LOG IN MAIN MENU EMPLOYEES MENU CONTACT US<br>WebAdvisor<br>POWERED BY effuciant <sup>3</sup> . 2                                                                   |
|                                   |                                                                                                    |                                                                                                    |
|                                   |                                                                                                    |                                                                                                    |
|                                   |                                                                                                    |                                                                                                    |
|                                   |                                                                                                    |                                                                                                    |
|                                   |                                                                                                    |                                                                                                    |
|                                   |                                                                                                    | ×                                                                                                    |
|                                   |                                                                                                    |                                                                                                    |
|                                   |                                                                                                    |                                                                                                    |

### Select "Employees" tab

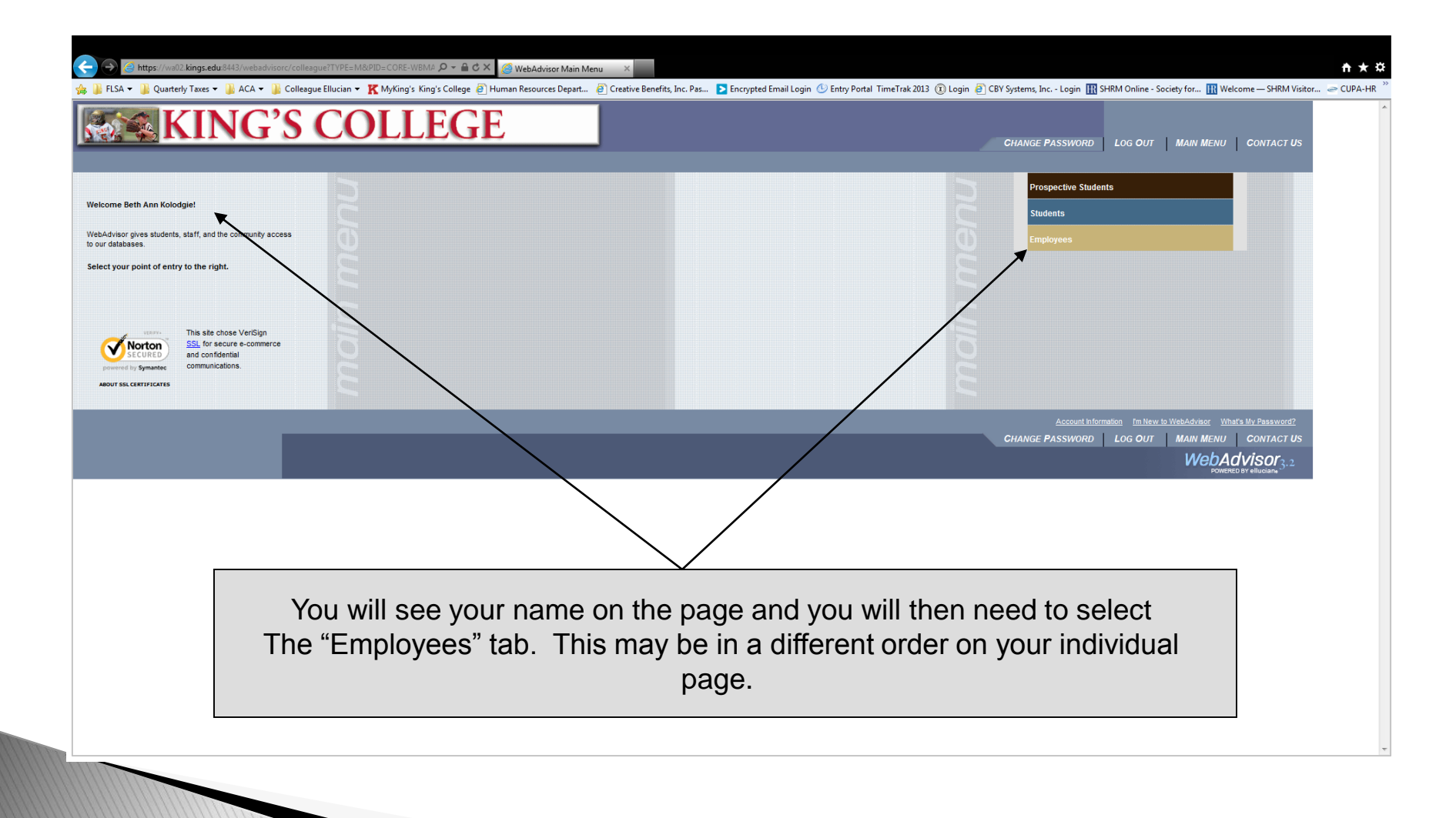

#### Select "2017 Annual Fund Enrollment"

| KING'S COLLEGE                                                     | CHANGE PASSWORD LOG OUT MAIN MENU EMPLOYEES MENU CONTACT US |
|--------------------------------------------------------------------|-------------------------------------------------------------|
| EMPLOYEES - WEBADVISOR FOR EMPLOYEES MENU                          | Welcome Beth Ann Kolodgie!                                  |
| The following links may display confidential information.          |                                                             |
| User Account                                                       | Communication                                               |
| Im New to WebAdvisor                                               | My Documents                                                |
| What's my User ID/<br>What's my password<br>Change Password        | Financial Information                                       |
| Address Change                                                     | Budget selection<br>Budget summary                          |
| Employee Profile                                                   | Budgeting                                                   |
| Leave Plan Summary<br>My Signada                                   | Budget selection                                            |
| Total Compensation Pav Advices Now the define (For 4 definitioner) | uvuus summin                                                |
| W-2 (For Administrators)                                           |                                                             |
| W-2 Statements<br>T4 Electronic Consent<br>Current Reperfits       | WORK UTGETS                                                 |
| 2017 Annual Fund Enrollment                                        |                                                             |
| Time Entry and Approval                                            |                                                             |
| Inte entry<br>Time history<br>Time approval (for supervisors)      |                                                             |
| Employee history (for supervisors)                                 |                                                             |
|                                                                    | CHANGE PASSWORD LOG OUT MAIN MENU EMPLOYEES MENU CONTACT US |
|                                                                    | WebAdvisor <sub>3.2</sub>                                   |
|                                                                    |                                                             |
|                                                                    |                                                             |
| Please click on "2017                                              | Annual Fund Enrollment".                                    |
|                                                                    |                                                             |

#### Select "Enroll or Change Benefits"

|                                                 |                           |                                 |                                    | Change Pa                         | SSWORD LOG OUT        | MAIN MENU                   | EMPLOYEES MENU                  | HELP CONTACT US Welcome Kings Employee! |
|-------------------------------------------------|---------------------------|---------------------------------|------------------------------------|-----------------------------------|-----------------------|-----------------------------|---------------------------------|-----------------------------------------|
|                                                 |                           |                                 | 2017 Annual Fund                   | d Enrollment                      |                       |                             |                                 |                                         |
| Current Benefits                                | Coverage or Participation | Levels Dependents He            | alth Care Provider Information Ber | neficiaries Available During This | Enrollment Period     |                             |                                 |                                         |
| Dental Family                                   | \$27.86                   |                                 |                                    | No                                |                       |                             |                                 |                                         |
| Group Life Insurance                            |                           | Fake Employee                   |                                    | No                                |                       |                             |                                 |                                         |
| Long Term Disability<br>Retirement Red - 5%     | 5.0000%                   |                                 |                                    | No                                |                       |                             |                                 |                                         |
| VALUE \$300 Deductible Custom F                 | PPO Family - \$94.00      | Fake Employee; Notreal Employee |                                    | No                                |                       |                             |                                 |                                         |
| Vision Family                                   | \$4.38                    | Fake Employee; Notreal Employee |                                    | No                                |                       |                             |                                 |                                         |
| C Proceed to proliment Cor                      | eficiaries                |                                 |                                    |                                   |                       |                             |                                 |                                         |
| Proceed to acollment Cor                        | afciaries<br>npieton      |                                 | Continue                           |                                   |                       |                             |                                 |                                         |
| Ause Dependents/Ben     Proceed In professional | efciaries<br>spelton      |                                 | Continue                           | Снал                              | Your cur              | rent be                     | nefits w                        | ill be liste                            |
| C Proceed to gradent Cor                        | efclaries<br>npetton      |                                 | Continue                           | CHAN                              | Your cur<br>are not a | rent be<br>ivailable<br>Ca  | nefits w<br>e to cha<br>ampaigi | rill be liste<br>ange durir<br>n.       |
| C Proced Ib rollent Cor                         | efclanes<br>mpetton       |                                 | Continue                           | CHAN                              | Your cur<br>are not a | rent bei<br>ivailable<br>Ca | nefits w<br>e to cha<br>ampaigi | rill be liste<br>ange durir<br>n.       |

#### Select Annual Fund Drive 2017

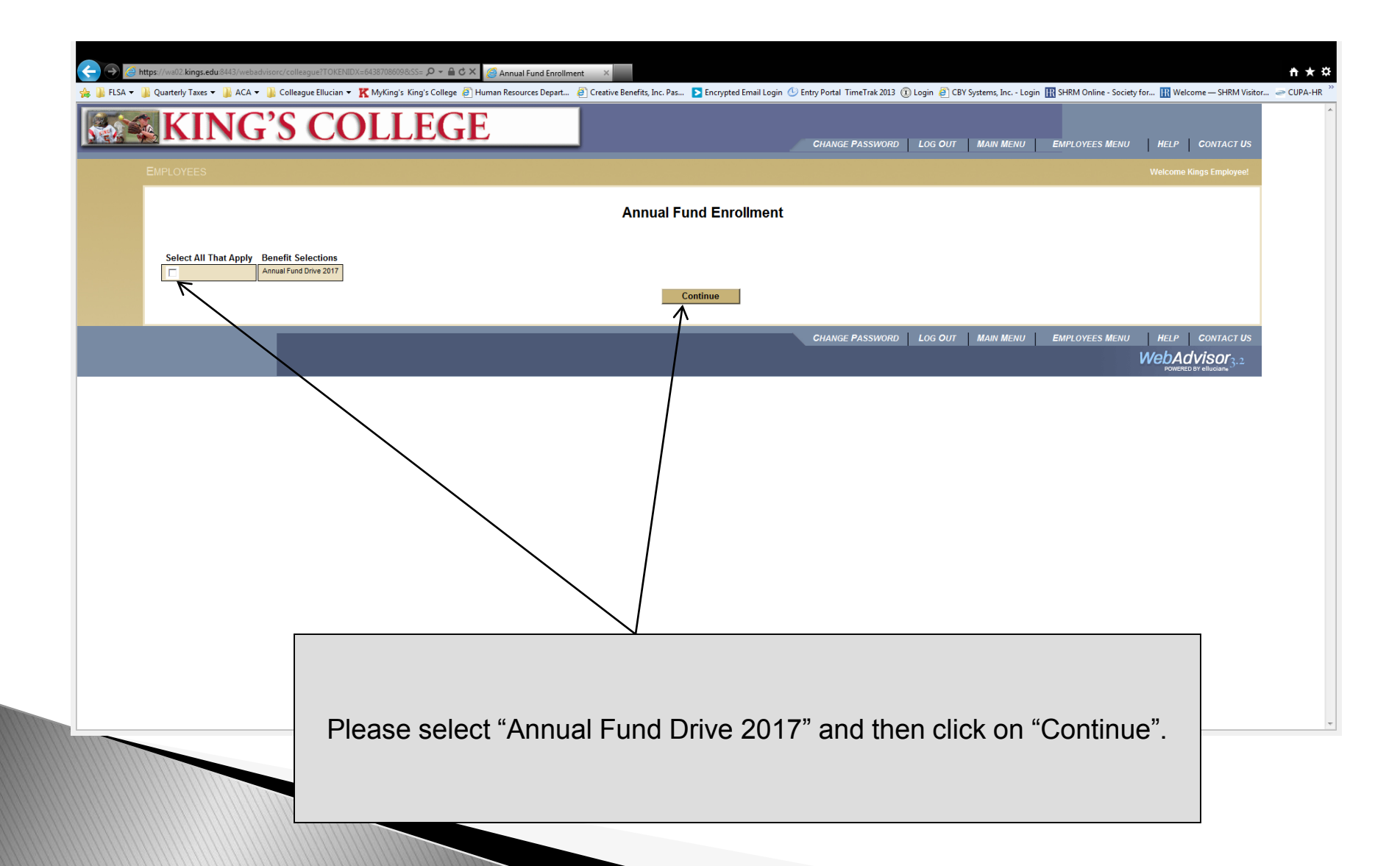

### Make an Election & Designation

| EMPLOYEES                                                                                                    | CHANGE PASSWORD LOG OUT MAIN MENU EMPLOYEES MENU HELP CONTACT US Welcome Kings Employee!                                                              |
|----------------------------------------------------------------------------------------------------|----------------------------------------------------------------------------------------------------|
| Benefit Selection                                                                                                    |                                                                                                    |
| Please enter the BI-WEEKLY amount you would like to contribute to the 2017 Annual Fund Campaign through payroll deduction. Please note this amount will be withheld each of the 26 pay (\$2.00 X 26 pays = \$52.00) for the 2017 Annual Fund Campaign.                                                                                                    | periods beginning in July 2017 through June 2018. For example: If you elect a \$2.00 BI-WEEKLY deduction, your annual contribution will equal \$52.00 |
| Current Annual Fund Drive 2017 Benefits Coverage or Participation Levels Dependents Health Care Provider Information Beneficiaries You are currently not enrolled in any benefits.                                                                                                    |                                                                                                    |
| NOTE: If you would like to designate your denation to a specific use, you will need to specify the allocation in the "Provider" section. (You will be prompted for this information two screen<br>is unrestricted, please list "unrestricted" under "Provider" name.  Select One Annual Fund Drive 2017 Benefits Coverage or Participation Levels Rate Information  2017 Annual Fund Drive  Save Information and go to the next form  Thom save offices and go to the next form  Thom save offices and go to the next form  Thom save offices and go to the next form  Thom save offices and go to the next form  The save information and go to the next form  The save information and go to the next form  The save offices and go to the next form  The save offices an | s after leaving this screen) You can review a list of desingations by cicking on the blue text "2017 Annual Fund Drive" link below. If your donation  |
| Continue                                                                                                    | CHANGE PASSWORD LOG OUT MAIN MENU EMPLOYEES MENU HELP CONTACT US                                                                                      |
|                                                                                                    | If you would like your donation to<br>towards a specific use please cli<br>on this link for a list of options. You                                    |
| Please select "2017 Annual Fund Drive" and                                                                                                    | enter this designation on the<br>Designate your Gift screen (futu                                                                                     |

#### Choose your bi-weekly donation

| ← → 2 http   | ps://we02.kings.edu.8443/webadvisorc/colleague?TOKENIDX=64387086098.SS= 🔎 🖌 🚔 Enter Bi-weekly Payroll Ded X                                                                                                    | <b>↑</b> ★\$ |
|--------------|----------------------------------------------------------------------------------------------------|--------------|
| 🚖 🎍 FLSA 🔻 🎍 | Quarterly Taxes • 🗿 ACA • 📱 Colleague Ellucian • 🕱 MyKing's King's College 🖉 Human Resources Depart 🖗 Creative Benefits, Inc. Pas 🖻 Encrypted Email Login 🕑 Entry Portal TimeTrak 2013 🛈 Login 🖗 CBY Systems, Inc Login 🌆 SHRM Online - Society for 🌆 Welcome — SHRM Visitor | CUPA-HR "    |
|              | CHANGE PASSWORD LOG OUT MAIN MENU EMPLOYEES MENU HELP CONTACT US EMPLOYEES Welcome Kings Employee!                                                                                                    |              |
|              | Enter Bi-weekly Payroll Deduction Amount                                                                                                    |              |
|              | Benefit Maximum Annual Amount Pay Period Amount                                                                                                    |              |
|              | 2017 Annual Fund Drive \$999,999 99                                                                                                    |              |
|              | Save information and go to the next form         C       For taxve changes and go to the next form                                                                                                    |              |
|              |                                                                                                    |              |
|              | CHANGE PASSWORD LOG OUT MAIN MENU EMPLOYEES MENU HELP CONTACT US<br>WebAdvisor<br>Powere Dir Huldoan, 3, 2                                                                                                    |              |
|              |                                                                                                    |              |
|              | Please enter the BI-WEEKLY payroll deduction here.<br>This will be deducted for each of the 26 pays starting with the first pay in July 2017.                                                                                                    | Ŧ            |
|              | Once the bi-weekly payroll deduction amount is entered, please click on<br>"Save information and go to the next form" and then "SUBMIT".                                                                                                    |              |

### **Designate Your Gift**

| nttps://web2.kings.edu/8443/webadvisorc/colleagueT10KENIDX=64387086098.85= 🔎 🖌 🙆 Designate your Gift in Provi X                                                                                                    |                                                                                                    | <b>↑</b> ★ ⊅ |
|----------------------------------------------------------------------------------------------------|----------------------------------------------------------------------------------------------------|--------------|
| Caractery races and a concept of the systems and the concept of the systems and the concept of the systems and the concept of the systems and the concept of the systems and the concept of the systems and the society of the systems and the society o | HELP CONTACT US                                                                                                    | CUPA-HK      |
|                                                                                                    | /elcome Kings Employee!                                                                                                    |              |
| Designate your Gift in Provider Name or list Unrestricted                                                                                                    | Social Fund Contributions                                                                                                    |              |
| Designate your gift or list "unrestricted" in the Provider Name. A list of designations can be found by clicking on the blue hyperinked text in the upper right hand corner entitled "Annual Fund Contributions."                                                                                                    | annaar and considering                                                                                                    |              |
| Benefit<br>2017 Annual Fund Drive                                                                                                    |                                                                                                    |              |
| Provider Information Needed for Provider Name Provider ID           Mr. Kings Employee         Presidential Hope                                                                                                    |                                                                                                    |              |
| Save information and go to the next form     Do inforceive changes and go to the next form                                                                                                    |                                                                                                    |              |
| Continue                                                                                                    |                                                                                                    |              |
| CHANGE PASSWORD   LOG OUT   MAIN MENU   EMPLOYEES MENU                                                                                                    | HELP CONTACT US<br>CONTACT US<br>C |              |
|                                                                                                    |                                                                                                    | _            |
| Please designate your gift on this screen as either "unrestricted" or specify the use of your f<br>•Greatest need (unrestricted)<br>•Presidential Hope Fund                                                                                                    | unds:                                                                                                    |              |
| •Employee Scholarship<br>•Faculty Scholarship                                                                                                    |                                                                                                    |              |
| •Other (please identify specific designation – contact Institutional Advancement for other op                                                                                                    | tions)                                                                                                    |              |
| I ype in the name and then click on<br>"Save information and go to the next form" and "Continue"                                                                                                    |                                                                                                    |              |

## **Review Gift and Allocation**

| EMPLOYEES                                                                                    |                                                          |                                       |                                        |                       |                |                | Welcome Kings Employee! |
|----------------------------------------------------------------------------------------------|----------------------------------------------------------|---------------------------------------|----------------------------------------|-----------------------|----------------|----------------|-------------------------|
|                                                                                              |                                                          | Enrollme                              | nt Confirmation                        |                       |                |                |                         |
| Pending Elections for This Benefit Enrollment Enrol 2017 Annual Fund Drive Enrol             | Ilment Action Coverage or Participation I<br>\$10.00     | Levels Dependents Health<br>Self - Pr | Care Provider Information              | Beneficiaries         |                |                |                         |
| Save Choices and Complete Later     Save and go back to make other selections or corrections |                                                          | $\wedge$                              |                                        |                       |                |                |                         |
| Manage Dependents/Beneficiaries      Ready to sign                                           |                                                          |                                       |                                        |                       |                |                |                         |
| By cicking "Subject Final Enrollment button below you are providin                           | a an electronic signature allowing Kings College to dedu | et your 2017 Annual Fund Campaign of  | contribution through payrol  deduction |                       |                |                |                         |
| Electronic Signature for Final Enrollment                                                    |                                                          |                                       |                                        |                       |                |                |                         |
|                                                                                              |                                                          |                                       |                                        |                       |                |                |                         |
|                                                                                              | $\langle \rangle$                                        |                                       |                                        | CHANGE PASSWORD LOG O | JT MAIN MENU B | EMPLOYEES MENU | HELP CONTACT US         |
|                                                                                              |                                                          |                                       |                                        |                       |                |                |                         |
|                                                                                              |                                                          |                                       |                                        |                       |                |                |                         |
|                                                                                              |                                                          |                                       |                                        |                       |                |                |                         |

### You are done

| CHANGE PASSWORD LOG OUT MAIN MENU EMPLOYEES MENU HELP CONTACT U                                                                                            | S   |
|----------------------------------------------------------------------------------------------------|-----|
| EMPLOYEES Welcome Beth Ann Kolodgie                                                                                                    |     |
| Confirmation Complete                                                                                                    |     |
| Thank you for donaling through payrol deduction to the 2016 Annual Fund Campaign. Your elections have been routed to the Payrol Department for processing. |     |
| CHANGE PASSWORD LOG OUT MAIN MENU EMPLOYEES MENU HELP CONTACT U<br>WebAdvisor3,2<br>Powered Divisionalia                                                   | 5   |
|                                                                                                    | - 1 |
|                                                                                                    |     |
|                                                                                                    |     |
|                                                                                                    |     |
|                                                                                                    |     |
|                                                                                                    |     |
|                                                                                                    |     |
| Once you receive this confirmation page you                                                                                                    |     |
| NOT completed the enrollment process                                                                                                    | *   |
| NOT completed the enfoliment process.                                                                                                    |     |
|                                                                                                    |     |